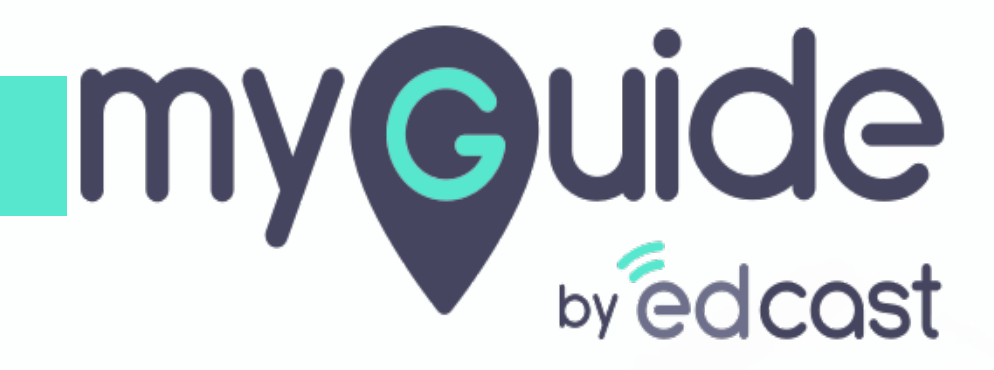

Languages supported by MyGuide

myguide.org

## Log into the Super Admin panel using the dedicated credentials

Go to the organization from here in which you want to customize language section

| My Guide        | & Home > Dashboard                                                                            | Log into the Super Admin p<br>using the dedicated creden | anel<br>tials | DOWNLOAD                           | () MyGuide        |
|-----------------|-----------------------------------------------------------------------------------------------|----------------------------------------------------------|---------------|------------------------------------|-------------------|
| 값 Organizations | Organizations<br>Organization from here<br>in which you want to customize<br>language section | Applications                                             | Users         | Domains                            |                   |
|                 | Copyright © 2019 - MyGuide by EdCast                                                          |                                                          |               | Need any help, please mail us at s | upport@edcast.com |

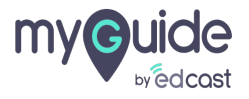

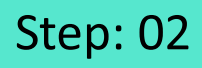

Click the "Admin Settings" tab

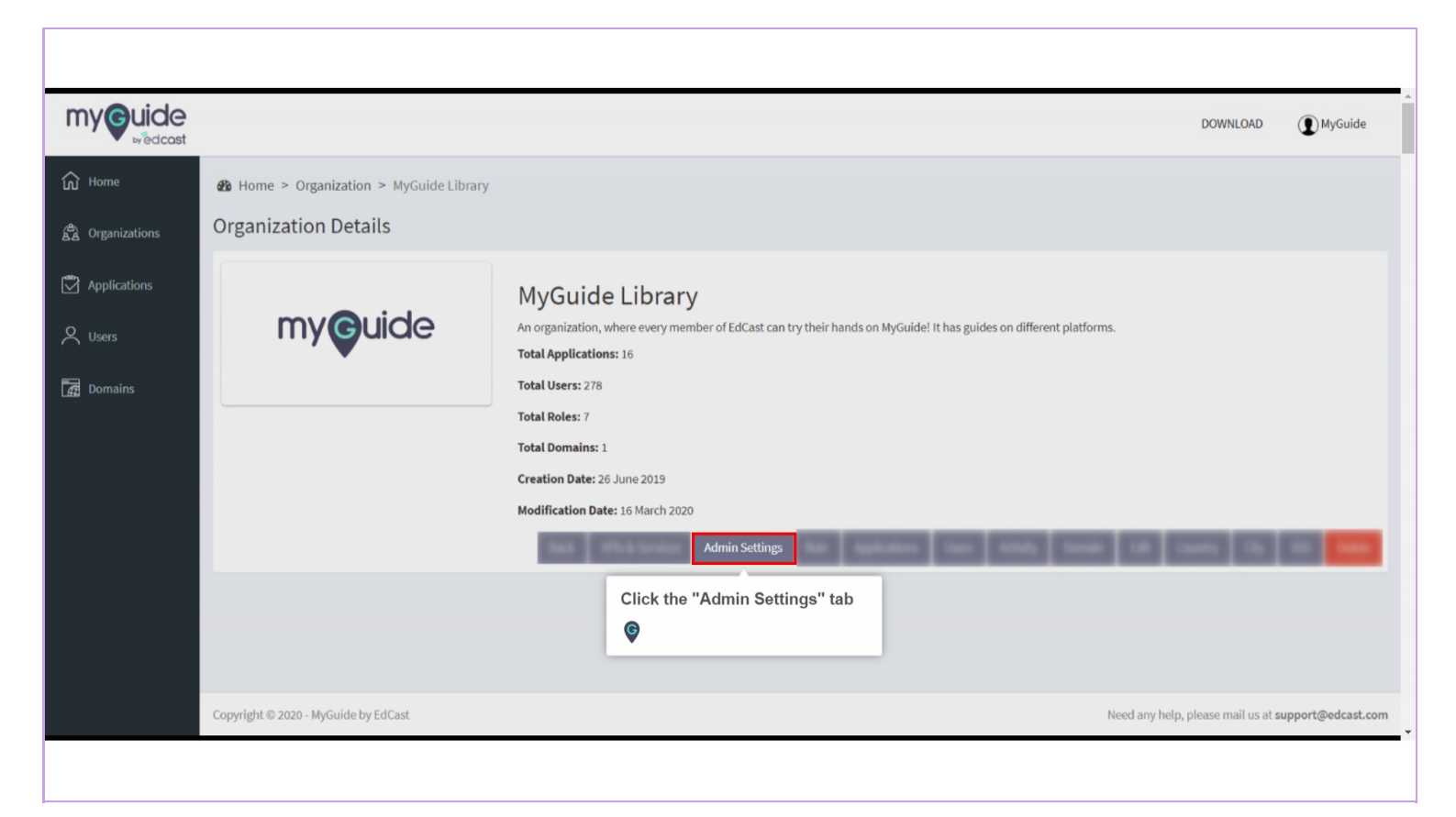

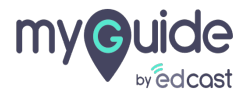

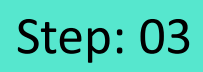

Ensure that "Guide Translation" option is enabled for your Organization

| my Guide           |                                                          |                                   |                                            |  |
|--------------------|----------------------------------------------------------|-----------------------------------|--------------------------------------------|--|
| M Home             | B Home > Organization : MyGuide Library > Admin settings |                                   |                                            |  |
| Crganizations      | Admin Settings                                           |                                   |                                            |  |
| Applications       | DoltForMe                                                | Enable O Disable                  |                                            |  |
| ८ <sub>Users</sub> | MyChat                                                   | Enable O Disable                  |                                            |  |
| Domains            | My Training                                              | Enable O Disable                  |                                            |  |
|                    | TeachMe<br>Onboarding Guides                             | Enable O Disable Enable O Disable |                                            |  |
|                    | App switcher                                             | Enable O Disable                  | Ensure that "Guide Translation"            |  |
|                    | Guide translation                                        | • Enable • O Disable              | option is enabled for your<br>Organization |  |
|                    | Show Beacon Guides on Current Page                       | • Enable • O Disable              | Ŷ                                          |  |
|                    | Guide Segmentation                                       | Enable O Disable                  |                                            |  |
|                    | All Guides                                               | Enable O Disable                  |                                            |  |
|                    | Current Page<br>Myintel                                  | Enable O Disable Enable O Disable |                                            |  |
|                    | CDN Player                                               | Enable O Disable                  |                                            |  |
|                    | Tooltip Enhancements                                     | Enable O Disable                  |                                            |  |
|                    | User Information Tracking                                | Enable O Disable                  |                                            |  |
|                    | \$\$0                                                    | Enable O Disable                  |                                            |  |

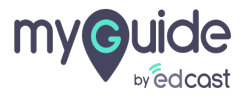

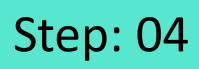

As soon as the Guide Translation option is enabled, you will see the Language section. Click the dropdown for Default Language

| ny <b>Guide</b> |                                                                                                    |                                                                                                    |            |           |                                                                                                    |  |        |                 |      | DOWNLOAD |  |
|-----------------|----------------------------------------------------------------------------------------------------|----------------------------------------------------------------------------------------------------|------------|-----------|----------------------------------------------------------------------------------------------------|--|--------|-----------------|------|----------|--|
| Home            | Media File Creation                                                                                             | Enable O Disable                                                                                                    |            |           |                                                                                                    |  |        |                 |      |          |  |
|                 | Youtube Setting                                                                                                 | Enable O Disable                                                                                                    |            |           |                                                                                                    |  |        |                 |      |          |  |
| rganizations    | Enable Org and Guides JSON caching                                                                              | O Enable O Disable                                                                                                    |            |           |                                                                                                    |  |        |                 |      |          |  |
| pplications     | Allow on premise deployment                                                                                     | O Enable O Disable                                                                                                    |            |           |                                                                                                    |  |        |                 |      |          |  |
| Isers           | Max Guide Limit                                                                                                 |                                                                                                    |            |           |                                                                                                    |  |        |                 |      |          |  |
| Domains         | Max Guide Publish Limit                                                                                         | Enter max guide publish limit                                                                                                    |            |           |                                                                                                    |  |        |                 |      |          |  |
|                 | Max Application Limit                                                                                           |                                                                                                    |            |           |                                                                                                    |  |        |                 |      |          |  |
|                 | Max Step Limit                                                                                                  | Enter max step limit                                                                                                    | As soon as | the Guide |                                                                                                    |  |        |                 |      |          |  |
|                 | Language Translation Rules:<br>• Language translation is availa<br>• If the default language is edited, previou | Language Translation Rules:<br>• Language translation is available only when English (any variant) is selected as the def<br>the default language is edited, previously selected language options in "Choose Language" wil |            |           | Translation option is enabled,<br>you will see the Language<br>section.<br>Click the dropdown for Default<br>Language |  |        |                 |      |          |  |
|                 | Default Language                                                                                                | English (United States)                                                                                                    | •          | Ģ         |                                                                                                    |  |        |                 |      |          |  |
|                 | Choose Language                                                                                                 | Course (respired)                                                                                                    |            | Tanj.     |                                                                                                    |  |        |                 |      |          |  |
|                 |                                                                                                    |                                                                                                    |            |           |                                                                                                    |  |        |                 |      |          |  |
|                 |                                                                                                    |                                                                                                    |            |           |                                                                                                    |  |        |                 |      |          |  |
|                 |                                                                                                    |                                                                                                    |            |           |                                                                                                    |  |        |                 |      |          |  |
|                 |                                                                                                    | •                                                                                                    |            |           |                                                                                                    |  |        |                 |      |          |  |
|                 |                                                                                                    |                                                                                                    |            |           |                                                                                                    |  | Update | Discard Changes | Back |          |  |

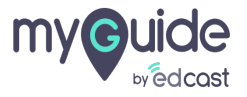

## Step: 05

## Here is the list of languages

MyGuide supports a total of 43 languages

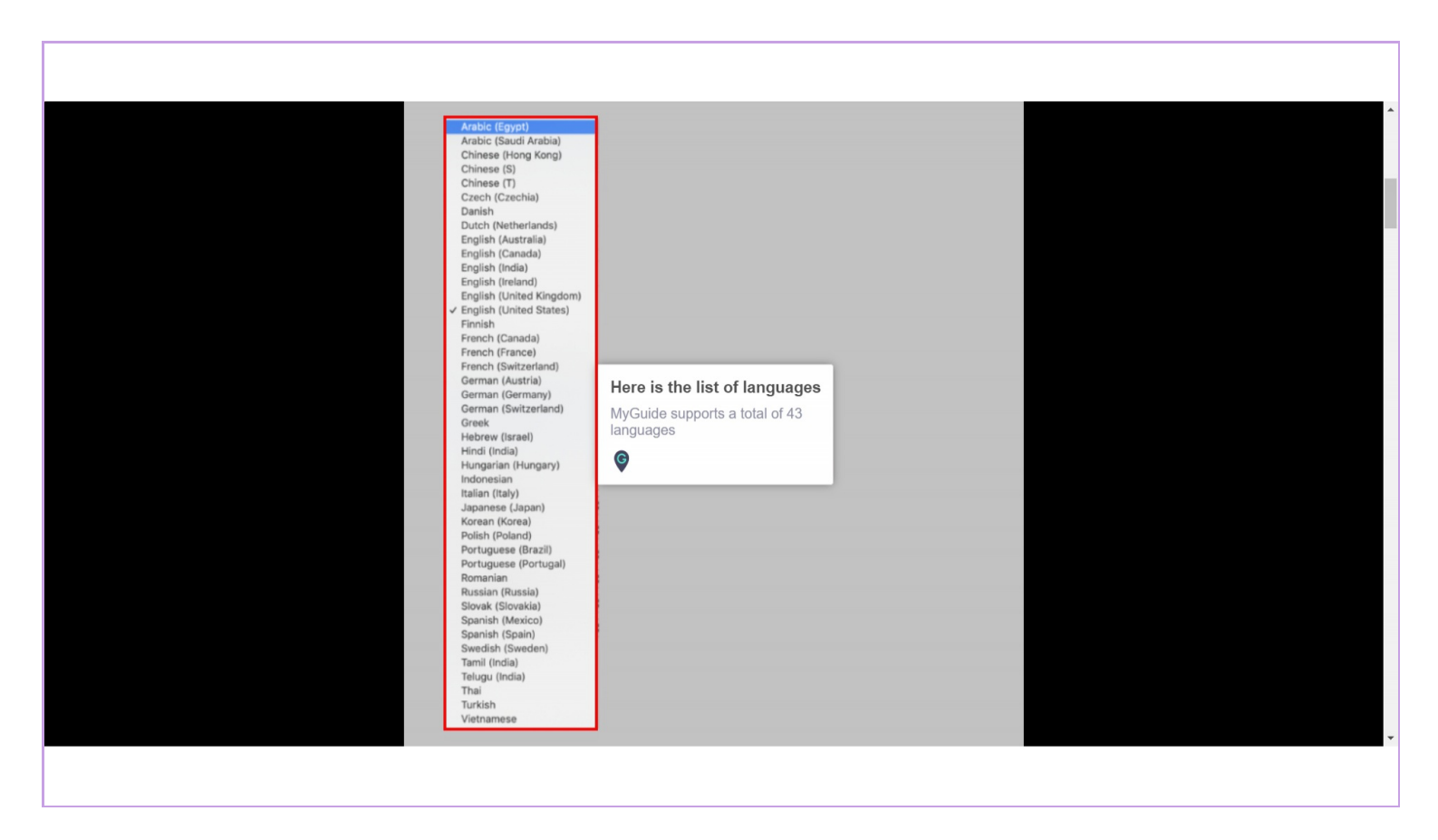

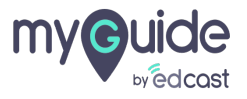

## **Thank You!**

myguide.org

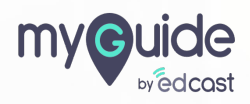